# FlexScan® HD2441W LCD-fargeskjerm

# Installasjonsveiledning

**Important:** Denne installasjonsveiledningen, samt brukerveiledningen som er lagret på CD-ROMen, må leses nøye slik at du kan bruke enheten på en trygg og effektiv måte. Ta vare på denne håndboken for fremtidig bruk.

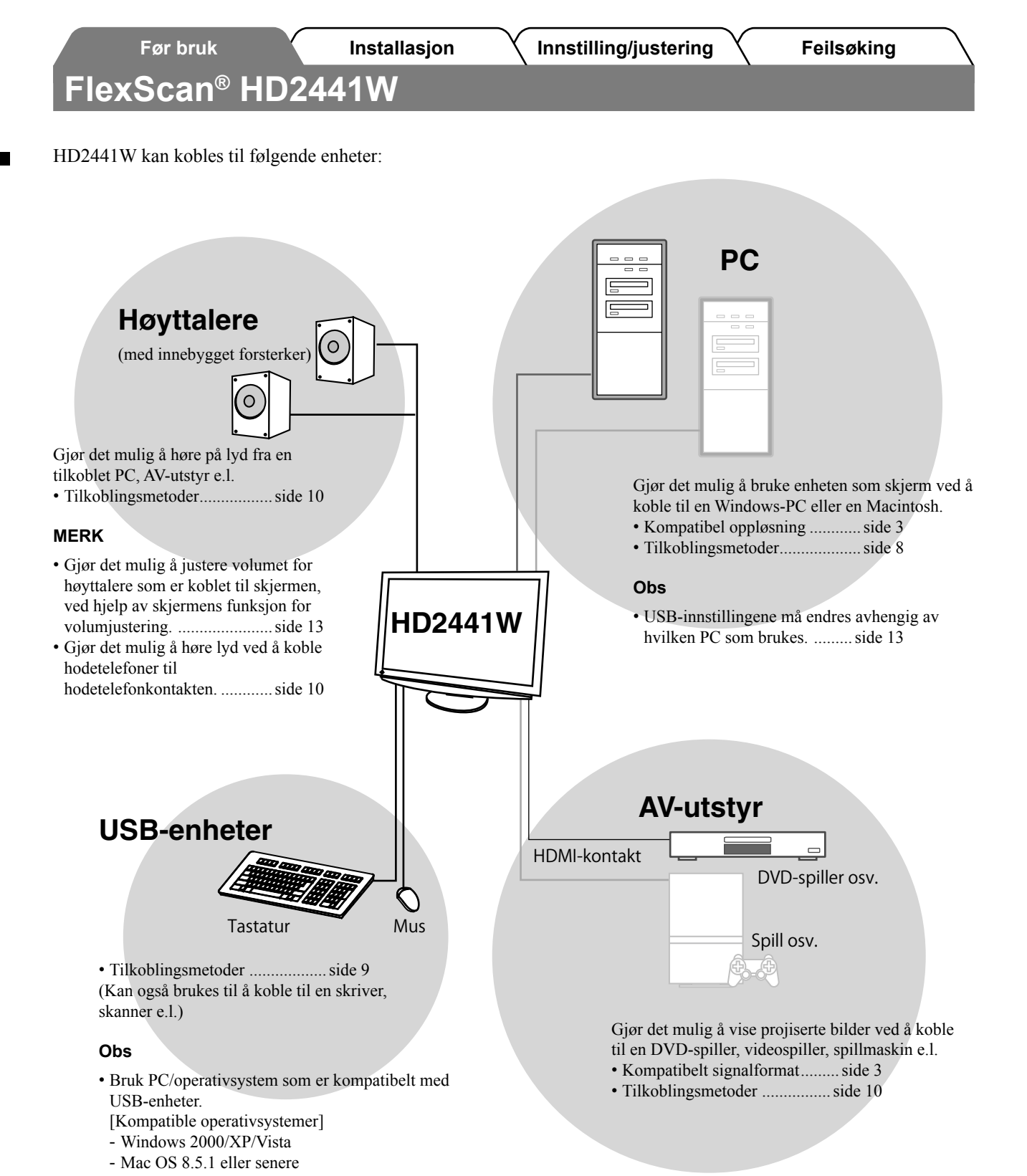

2

Installasjon

# Kompatible oppløsninger/signalformater

Skjermen støtter følgende oppløsninger og signalformater.

# PC-inndata

| Oralgonian        | Freissene | Markaadar       | Digitalt innsignal       | Analogt innsignal        |
|-------------------|-----------|-----------------|--------------------------|--------------------------|
| Oppløsning        | Frekvens  | Merknader       | Pikselklokke (~ 162 MHz) | Pikselklokke (~ 162 MHz) |
| 640 × 400         | 70 Hz     | NEC PC-9821     | _                        | ✓                        |
| 640 × 480         | 67 Hz     | Apple Macintosh | —                        | ✓                        |
| 640 × 480         | ~75 Hz    | VGA, VESA       | ✓ (60 Hz)                | ✓                        |
| 720 × 400         | 70 Hz     | VGA TEXT        | ✓                        | ✓                        |
| 720 × 480         | 60 Hz     | VESA            | ✓                        | ✓                        |
| 848 × 480         | 60 Hz     | VESA            | ✓                        | ✓                        |
| 800 × 600         | ~75 Hz    | VESA            | ✓ (60 Hz)                | ✓                        |
| 832 × 624         | 75 Hz     | Apple Macintosh | _                        | ✓                        |
| 1024 × 768        | ~75 Hz    | VESA            | ✓ (60 Hz)                | ✓                        |
| 1152 × 864        | 75 Hz     | VESA            | _                        | ✓                        |
| 1152 × 870        | 75 Hz     | Apple Macintosh | _                        | ✓                        |
| 1280 × 768 *1     | 60 Hz     | VESA CVT RB     | _                        | ✓                        |
| 1280 × 768 *1     | ~75 Hz    | VESA CVT        | _                        | ✓                        |
| 1280 × 960        | 60 Hz     | VESA            | ✓                        | ✓                        |
| 1280 × 960        | 75 Hz     | Apple Macintosh | _                        | ✓                        |
| 1280 × 1024       | ~75 Hz    | VESA            | ✓ (60 Hz)                | ✓                        |
| 1360 × 768        | 60 Hz     | VESA            | _                        | ✓                        |
| 1600 × 1200       | 60 Hz     | VESA            | ✓                        | ✓                        |
| 1680 × 1050 *1    | 60 Hz     | VESA CVT        | ✓                        | ✓                        |
| 1680 × 1050 *1    | 60 Hz     | VESA CVT RB     | ✓                        | ✓                        |
| 1920 × 1200 *1 *2 | 60 Hz     | VESA CVT RB     | ✓                        | ✓                        |
| 1280 × 720p *3    | 50, 60 Hz | 720p            | ✓                        | ✓                        |
| 1920 × 1080p *3   | 50, 60 Hz | 1080p           | ✓                        | ✓                        |

\*1 Når du viser innsignal i bredformat, kreves det et grafikkort som overholder VESA CVT-standarden.

\*2 Anbefalt oppløsning (Angi denne oppløsningen).

\*3 Oppløsning for noe AV-utstyr

# HDMI-inndata

### Videosignal

– 525i (480i) / 525p (480p) / 1125i (1080i) / 750p (720p) / 1125p (1080p) : 60 Hz

– 625i (576i) / 625p (576p) / 1125i (1080i) / 750p (720p) / 1125p (1080p) : 50 Hz

Lydsignal

2-kanals lineær PCM (32 kHz / 44,1 kHz / 48 kHz / 88,2 kHz / 96 kHz / 176,4 kHz / 192 kHz)

| <b>K</b> l               | ERHETSSYMBOLER<br>reiledningen brukes sikkerhetssymbolene nedenfor. De an                                                                                                    | gir kritisk  | informasjon. Les dem grundig.                                                                                                    |
|--------------------------|----------------------------------------------------------------------------------------------------|--------------|----------------------------------------------------------------------------------------------------|
| 7                        | <b>ADVARSEL</b><br>Dersom informasjonen i en ADVARSEL ikke<br>overholdes, kan det føre til alvorlig eller livstruende<br>personskade.                                                                                                    |              | <b>FORSIKTIG</b><br>Dersom informasjonen i en FORSIKTIG-melding ikl<br>overholdes, kan det føre til moderat personskade og/<br>eller skade på eiendom eller produktet.                                                                                                    |
| )                        | Angir en forbudt handling.                                                                                                    |              |                                                                                                    |
| )                        | Angir en obligatorisk handling som må utføres.                                                                                                    |              |                                                                                                    |
| 25                       | SIKTIGHETSREGLER<br>Advarsel                                                                                                    |              |                                                                                                    |
| <br> <br> <br> <br> <br> | Hvis det kommer røyk fra enheten, hvis det<br>lukter brent eller hvis du hører rare lyder fra<br>enheten, må du umiddelbart koble fra alle<br>strømkontakter og kontakte forhandleren.<br>Dersom du forsøker å bruke en skadet enhet, kan det<br>føre til brann, elektrisk støt eller skade på utstyret.                                                                                                    |              | Bruk den vedlagte strømkabelen og koble de<br>til det standard strømuttaket.<br>Forsikre deg om at spenningen i uttaket ikke er høye<br>enn spenningen som er godkjent for strømkabelen.<br>Dersom spenningen i uttaket er høyere enn spenning<br>som er godkjent for kabelen, kan det føre til brann el<br>elektrisk støt.<br>"Strømforsyning: 100-120/200-240 V vekselstrøm,<br>50/60 Hz"                                                                                                    |
|                          | Hold små gjenstander unna enheten, og ikke la<br>enheten komme i kontakt med væsker.<br>Dersom små gjenstander faller ned i<br>ventilasjonsåpningene og inn i kabinettet, eller dersom<br>det kommer væske ned i kabinettet, kan det føre til<br>brann, elektrisk støt eller skade på utstyret. Hvis en<br>gjenstand eller væske kommer inn i kabinettet, må du<br>umiddelbart koble fra enheten. Få en kvalifisert<br>servicetekniker til å kontrollere enheten før den tas i<br>bruk igjen. | $\oslash$    | <ul> <li>Plasser enheten på et egnet sted.</li> <li>Hvis ikke kan det føre til brann, elektrisk støt eller skade på utstyret.</li> <li>Ikke plasser enheten utendørs.</li> <li>Ikke plasser enheten i transportsystemer (skip, fly, t biler osv.).</li> <li>Ikke plasser enheten i støvete eller fuktige omgivel</li> <li>Ikke plasser enheten på et sted der det kommer dan direkte på skjermen.</li> <li>Ikke plasser enheten i nærheten av varmegenereren utstvr eller luftfuktere.</li> </ul> |
| ]                        | <b>Utstyret må kobles til et jordet strømuttak.</b><br>Hvis ikke kan det føre til brann eller elektrisk støt.                                                                                                    |              |                                                                                                    |
| F                        | ORSIKTIG                                                                                                    |              |                                                                                                    |
| <br> <br> <br> <br> <br> | Kabinettets ventilasjonsåpninger må ikke<br>blokkeres.<br>• Ikke plasser gjenstander på ventilasjonsåpningene.<br>• Ikke installer enheten i et lukket rom.<br>• Ikke bruk enheten i liggende stilling eller opp ned.<br>Dersom ventilasjonsåpningene blir blokkert, hindres<br>luftstrømmen. Dette kan føre til brann, kan føre til<br>brann, elektrisk støt eller skade på utstyret.                                                                                                    | $\bigotimes$ | <b>Bruk et lett tilgjengelig strømuttak.</b><br>Dette sikrer at du enkelt og raskt kan koble fra<br>strømmen ved eventuelle problemer.                                                                                                    |

4

Norwegian

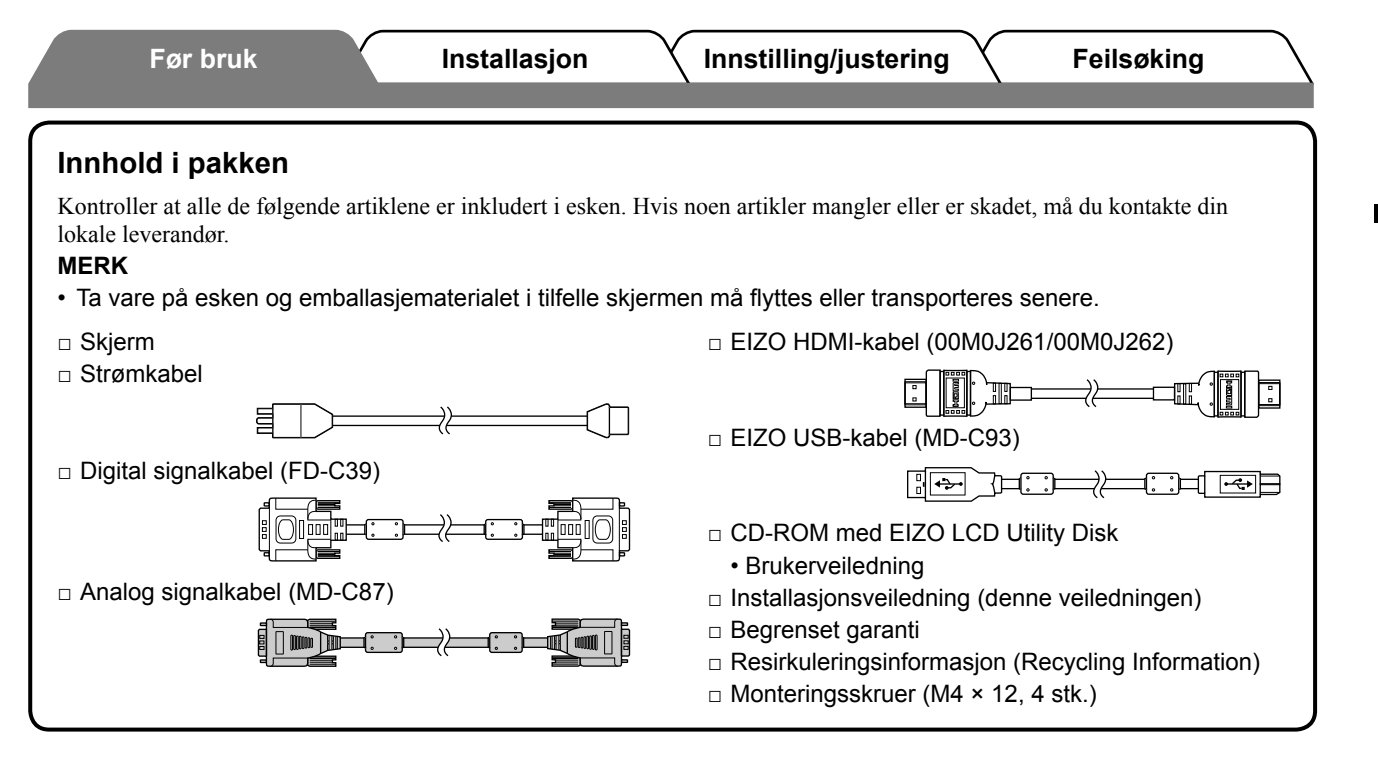

# Om installasjonsveiledningen og brukerveiledningen

| Installasjonsveiledning<br>(denne veiledningen)   | Inneholder grunnleggende informasjon, fra tilkobling av skjermen til eksternt utstyr, for eksempel PC, til bruk av skjermen. |
|---------------------------------------------------|----------------------------------------------------------------------------------------------------|
| <b>Brukerveiledning</b><br>(• PDF-fil på CD-ROM*) | Inneholder informasjon om bruk, som for eksempel skjermjusteringer,<br>innstillinger og spesifikasjoner.                     |

\* Adobe Reader må installeres.

• Produktspesifikasjonene kan variere i forhold til salgsområdene. Kontroller at veiledningen er skrevet på det språket som brukes der produktet ble kjøpt.

# Om CD-ROM med EIZO LCD Utility Disk

#### Innhold på disken

 Innhold på disken og oversikt over programvare Følgende er inkludert på disken. Se Readme.txt eller Readme-filen på disken for prosedyrer for programvareoppstart eller filtilgang.

| Element                                 | Oversikt                                                                                                    | For Windows  | For Macintosh |
|-----------------------------------------|----------------------------------------------------------------------------------------------------|--------------|---------------|
| En Readme.txt- eller Readme-fil         |                                                                                                    | $\checkmark$ | ✓             |
| Fargeprofiler (ICC-Profiler)            | Fargeprofiler                                                                                                    | ✓            | ~             |
| Skjermjusteringsprogram                 | Tilgjengelig for enkle justeringer av<br>skjermen ved at du følger<br>justeringsmønstrene og -prosedyrene<br>som vises på skjermen.                                          | ✓            | ~             |
| ScreenManager Pro for LCD (for Windows) | Et hjelpeprogram som kontrollerer<br>justeringer av skjermen fra en PC, ved<br>hjelp av musen og tastaturet.                                                                 |              |               |
| Programvaren WindowMovie<br>Checker*    | WindowMovie er en funksjon i<br>ScreenManager Pro for LCD.<br>Hvis du vil ha mer informasjon, kan du<br>se brukerveiledningen for<br>ScreenManager Pro for LCD på<br>disken. | ~            | -             |
| Brukerveiledning for denne skjermen (F  | PDF-fil)                                                                                                    |              |               |

\* WindowMovie Checker-programvaren gjelder ikke for Windows Vista.

#### • Slik bruker du ScreenManager Pro for LCD

Hvis du vil ha mer informasjon om hvordan du installerer og bruker ScreenManager Pro for LCD, kan du se brukerveiledningen på disken.

5

Norwegian

# Kontroller og funksjoner

Før bruk

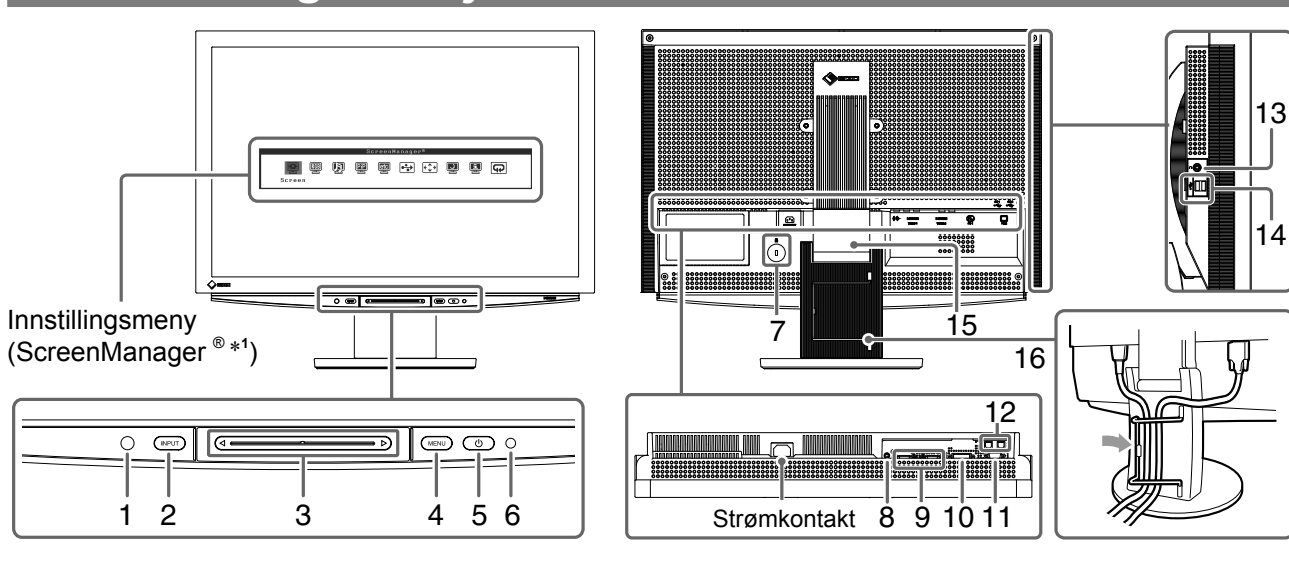

| 1  | Sensor                            | Registrerer lysstyrken i omgivelsene. BrightRegulator-funksjon (se side 15).                                                                                                    |  |  |
|----|-----------------------------------|----------------------------------------------------------------------------------------------------|--|--|
| 2  | Innsignalvelger (INPUT) *2        | <ul> <li>Viser/avslutter valgmenyen for innsignal.</li> <li>Når du berører den i omkring 2 sek. mens du bruker innsignalet for PC, vises en videovisning på skjermen. Funksjonen PinP (Picture in Picture – bilde i bilde).</li> </ul> |  |  |
| 3  | Skyvefelt *2                      | <ul><li>Brukes innstilling og justering i hver meny.</li><li>Når ingen meny vises og du berører skyvefeltet, vises volummenyen.</li></ul>                                                                                              |  |  |
| 4  | Menybryter (MENU) *2              | Viser/avslutter innstillingsmenyen.                                                                                                    |  |  |
| 5  | Strømbryter ( 🕛 )                 | Slår strømmen på eller av.                                                                                                    |  |  |
| 6  | Strømindikator                    | Viser skjermens driftsstatus.<br>Blå : Skjermen vises Oransje : Strømsparing<br>Av : Strøm av                                                                                                    |  |  |
| 7  | Spor for sikkerhetslås            | Kompatibel med Kensingtons MicroSaver-sikkerhetssystem.                                                                                                    |  |  |
| 8  | Lydutgangsterminal                | [Stereo minijack] Tilkobling for de innebygde høyttalerne e.l.                                                                                                    |  |  |
| 9  | Innsignalkontakter<br>(VIDEO 1/2) | [HDMI-kontakt × 2] Tilkobling for AV-utstyr.                                                                                                    |  |  |
| 10 | Innsignalkontakt (PC 1)           | [DVI-D-kontakt] Tilkobling for PC.                                                                                                    |  |  |
| 11 | Innsignalkontakt (PC 2)           | [D-Sub mini 15-pinners kontakt] Tilkobling for PC.                                                                                                    |  |  |
| 12 | USB-porter (opp)                  | [Oppstrøm × 2] Tilkobling for PC.                                                                                                    |  |  |
| 13 | Hodetelefonkontakt                | [Stereo minijack] Tilkobling for hodetelefoner.                                                                                                    |  |  |
| 14 | USB-porter (ned)                  | [Nedstrøm × 2] Tilkobling for ekstern USB-enhet.                                                                                                    |  |  |
| 15 | ArcSwing 2-fot                    | Brukes til å justere høyden og vinkelen på skjermen.                                                                                                    |  |  |
| 16 | Kabelholder                       | Dekker skjermkablene.                                                                                                    |  |  |

\*<sup>1</sup> ScreenManager <sup>®</sup> er et EIZO-kallenavn på innstillingsmenyen.

(I denne veiledningen står navnene på innstillings-/justeringselementene i innstillingsmenyen, i vinkelparentes <>. (eksempel : <Color>))

\*2 Slår skjermen på hvis den berøres når strømmen slås av.

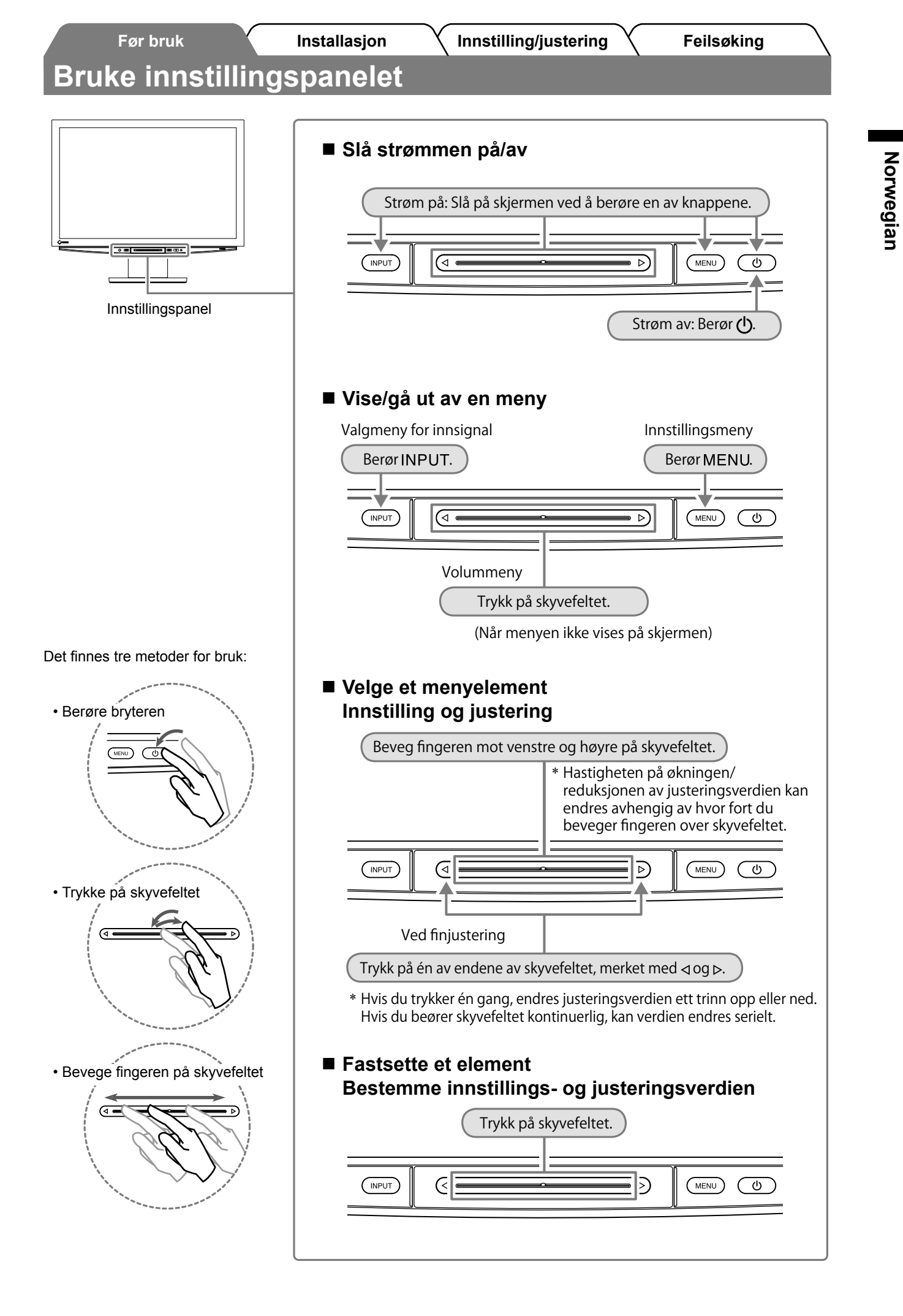

# Koble til kabler

# Kontroller at skjermen er slått av.

# **2** Koble til en PC.

#### Obs

• Når du bytter ut din eksisterende skjerm med en HD2441W-skjerm, må du huske å endre PCinnstillingene for oppløsning og vertikal frekvens slik at de samsvarer med innstillingene som er tilgjengelige for HD2441W-skjermen, før du kobler til PCen. Du finner disse innstillingene i tabellen for oppløsning (se s. 3).

#### 1. Kontroller at PCen er slått av.

### 2. Koble skjermen til PCen med en signalkabel som passer til kontaktene.

Når kabelkontaktene er koblet til, strammer du skruene på kontaktene for å feste koblingen skikkelig.

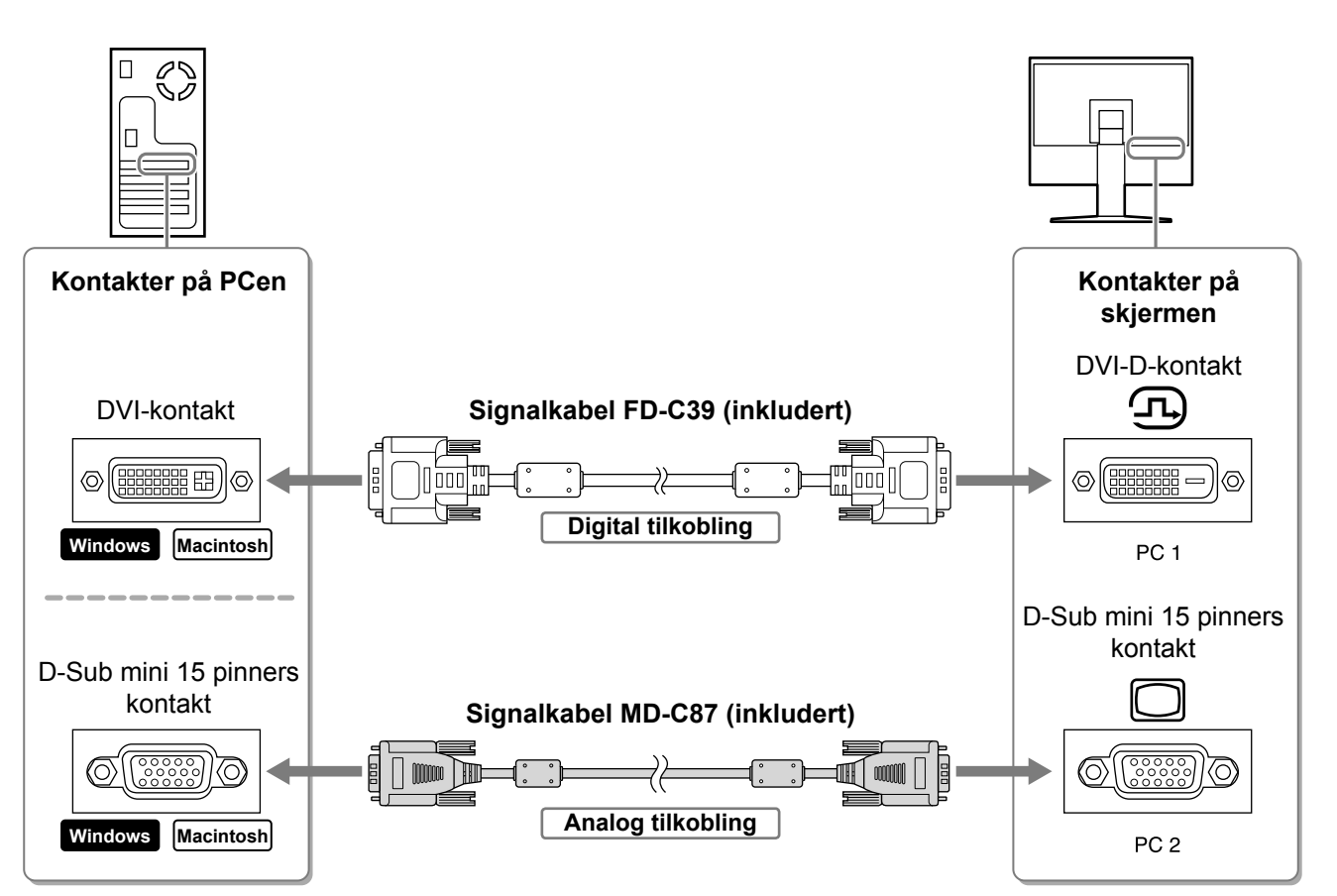

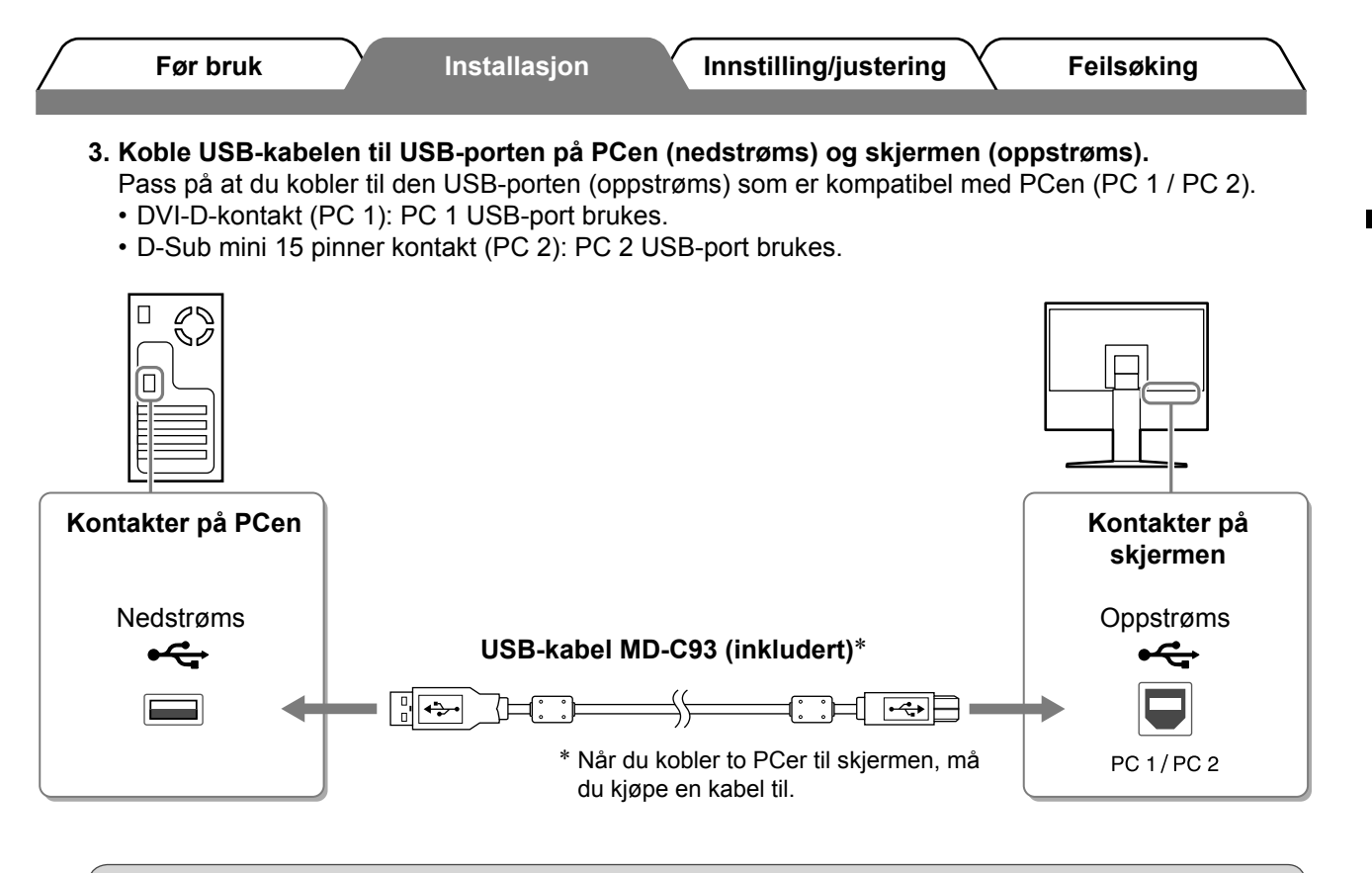

#### Obs

 Når du kobler skjermen til en PC ved hjelp av en USB-kabel, må USB-innstillingen for skjermen endres slik at den samsvarer med PCen som brukes (se s. 13).
 MERK

• Skjermen er utstyrt med USB-lydfunksjon. Du kan høre lyd fra PCer med høyttalere ved å koble til USB-kablene.

# **3** Koble til USB-enheter.

#### 1. Koble USB-enheter (tastatur, mus osv.) til USB-porten (nedstrøms) på skjermen.

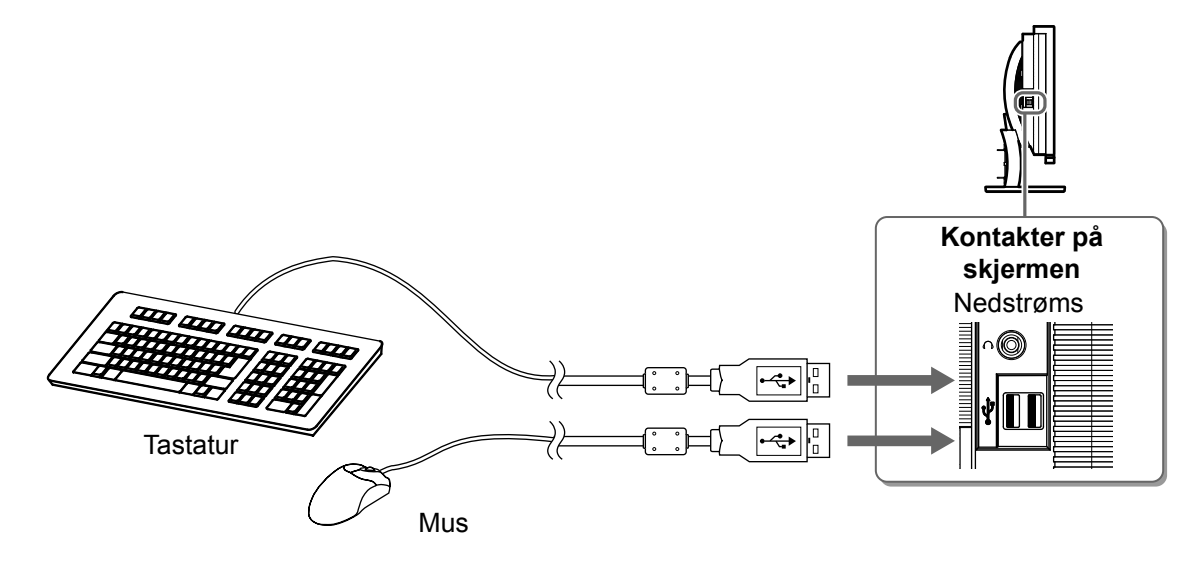

## Obs

- Når du har koblet til USB-enhetene og slått på skjermen, konfigureres USB-funksjonen automatisk.
- Det kan hende at skjermen ikke fungerer ordentlig, avhengig av PCen, operativsystemet eller USBenhetene som brukes. (Hvis du vil ha mer informasjon om kompatibilitet, kan du ta kontakt med produsentene av de enkelte enhetene.)

9

Norwegian

|                             | Før bruk                                             | Y                                      | Installasjon                      | Innstilling/justering                                            | Feilsøking                                                           |
|-----------------------------|------------------------------------------------------|----------------------------------------|-----------------------------------|------------------------------------------------------------------|----------------------------------------------------------------------|
| <b>4</b> Ko<br>1. K<br>2. K | ble til AV-uts<br>Kontroller at AV<br>Koble skjermen | <b>tyr.</b><br>-utstyret<br>til AV-uts | er slått av.<br>styret med en HDI | MI-signalkabel.                                                  |                                                                      |
| Ko<br>A'<br>(<br>HD         | ontakter på<br>V-utstyret<br>utsignal)<br>MI-kontakt | )<br>HD                                | MI-kabel 00M0J20                  | 61/00M0J262 (inkludert)*<br>→→→→→→→→→→→→→→→→→→→→→→→→→→→→→→→→→→→→ | Kontakter på<br>skjermen<br>HDMI-kontakt<br>HDMI-<br>VIDEO 1/VIDEO 2 |
| 5 Ko<br>1. K                | ble til høytta<br>Koble skjermen                     | lere<br>til høytta                     | ıleren med en lyd                 | kabel som passer til kontakte                                    | ne.                                                                  |
| $\bigcirc$                  |                                                      |                                        |                                   |                                                                  |                                                                      |

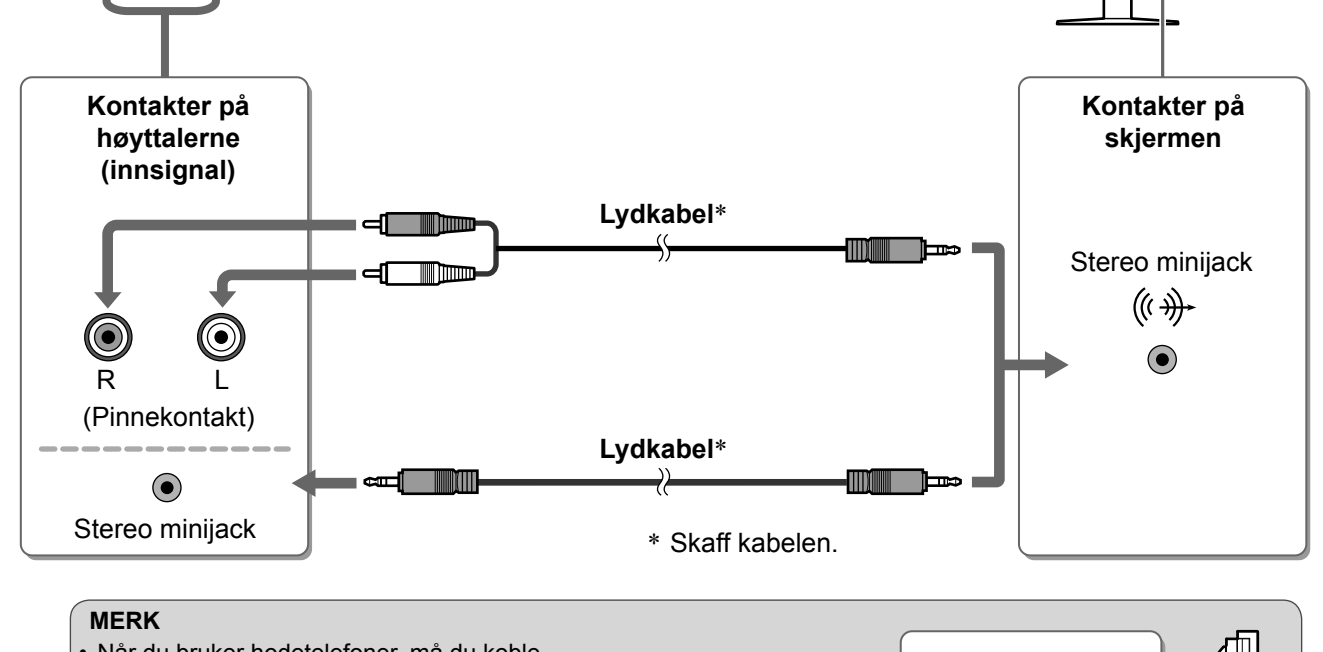

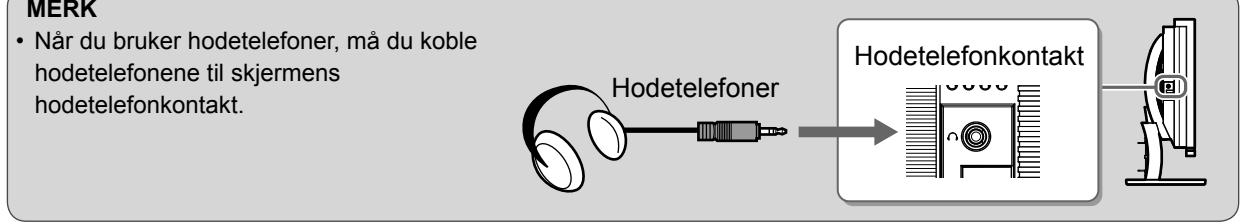

**6** Plugg skjermens strømledning inn i et strømuttak.

1. Plugg strømkabelen inn i strømuttaket og strømkontakten på skjermen.

Installasjon

Innstilling/justering

# Justere skjermens høyde og vinkel

Juster skjermhøyden, vipp og drei skjermen til beste arbeidsstilling.

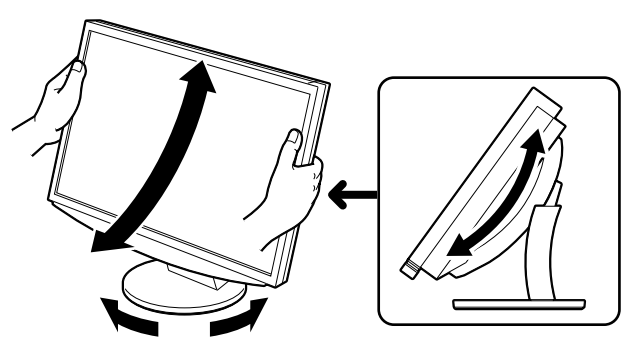

# Berør 🕛 for å slå på skjermen.

Før bruk

Vise skjermbildet

Skjermens strømindikator lyser blått.

# Slå på det eksterne utstyret.

# **3** Bytt innsignal for å vise ønsket bilde fra utstyret.

- **1. Berør** INPUT. Valgmenyen for innsignal vises.
- Beveg fingeren mot venstre og høyre på skyvefeltet for å velge innsignal, og trykk på skyvefeltet. Skjermbildet vises.

# 4 Når bildet vises på skjermen, utfører du følgende handlinger i henhold til skjermstatusen.

Når du mottar et analogt signal fra PCen (ved valg av innsignal for PC 2) [Auto Screen/Range Adjust] (Autojustering for skjerm/område)

Utfør funksjonen for lydjustering. Skjermen (klokke, fase, posisjon) og utsignalområdet justeres automatisk.

Det er ikke nødvendig å utføre autojustering når det brukes digitale innsignaler (ved valg av innsignal for PC 1), for bildene vises riktig på grunnlag av de forhåndsinnstilte dataene i skjermen.

- **1. Berør** MENU. Innstillingsmenyen vises.
- 2. Velg ikonet <Screen> (Skjerm) og trykk på skyvefeltet. Menyen <Screen> (Skjerm) vises.
- 3. Velg ikonet <Auto Screen Adjust> (Autojustering for skjerm) og trykk på skyvefeltet. Et meldingsvindu vises.
- **4. Velg "Yes" (Ja) og trykk på skyvefeltet.** Autojusteringsfunksjonen for skjermen aktiveres, og klokke, fase og skjermposisjon justeres automatisk.
- 5. Velg ikonet <Auto Range Adjust> (Autojustering for område) og trykk på skyvefeltet. Et meldingsvindu vises.
- 6. Velg "Yes" (Ja) og trykk på skyvefeltet. Autojusteringsfunksjonen aktiveres og utsignalområdet justeres automatisk.
- 7. Berør MENU. Innstillingsmenyen lukkes.

#### Obs

 Autojusteringsfunksjonen for skjermen fungerer riktig når et bilde vises i sin helhet over visningsområdet på skjermen.
 Den fungerer ikke riktig hvis et bilde bare vises på en del av skjermen (for eksempel DOSmeldingsvindu) eller hvis det brukes en svart bakgrunn (tapet osv.).
 Det kan hende autojusteringsfunksjonen for skjermen ikke vil virke riktig med enkelte typer grafikkort.

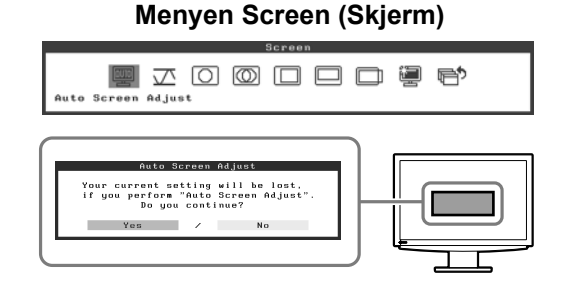

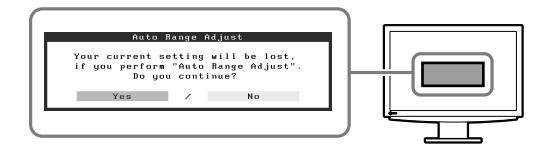

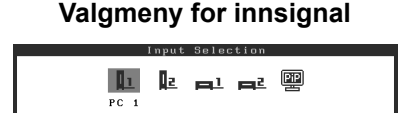

| FØI DIUK                                                                                 | / Installasjon                                                                                                    | Innstilling/jus                                                                                | tering                           | Feilsøking                                 |
|------------------------------------------------------------------------------------------|----------------------------------------------------------------------------------------------------|------------------------------------------------------------------------------------------------|----------------------------------|--------------------------------------------|
|                                                                                          |                                                                                                    |                                                                                                |                                  |                                            |
| Når du kobler til<br>Bytt skjermens USB<br>Hvis den ikke konfig<br>fungerer slik de skal | en PC med USB-tilkobl<br>-innstilling til enten "PC 1<br>jureres riktig, kan det hen<br>I, eller at det ikke komme | <b>ing [USB]</b><br>" eller "PC 2", i henhol<br>de at USB-enhetene s<br>r lyd fra høyttalerne. | d til hvilken F<br>om er koblet  | PC som brukes.<br>til skjermen, ikke       |
| Obs                                                                                      |                                                                                                    |                                                                                                |                                  |                                            |
| Når du bytter USE                                                                        | 3-innstilling, kan det hend                                                                                        | le at et meldingsvindu                                                                         | vises.                           |                                            |
| Melding:<br>"If the USB setting<br>the setting?" (Hvis<br>endre innstillinger            | g is changed, the USB co<br>s USB-innstillingen endre<br>n?)                                                       | onnection to the selecters, brytes USB-forbinde                                                | ed PC will be<br>elsen til den v | lost. Do you change<br>valgte PCen. Vil du |
| Når meldingen vis<br>- Hvis du kobler e                                                  | ses, må du være oppmer<br>en minneenhet, for eksen<br>a kan du miste eller skade                                   | ksom på følgende.<br>npel et USB-minne, til s<br>dataene. Pass på at d                         | skjermen, må                     | å du ikke endre                            |
| du har fjernet m                                                                         | inneenheten.                                                                                                    | e ualaene. Fass pa al                                                                          |                                  | bb-initstinitigen etter at                 |
| <ul> <li>Når for eksemp<br/>at lyden ikke hø<br/>innstillingen ette</li> </ul>           | el et lydavspillingsprogra<br>øres når innstillingen tilbal<br>er at du har avsluttet prog                         | m fungerer, må du ikke<br>kestilles til originalen. I<br>grammet.                              | e endre innst<br>Pass på at du   | illingen. Det kan hende<br>u endrer USB-   |
|                                                                                          |                                                                                                    |                                                                                                |                                  |                                            |
| <ol> <li>Berør MENU.<br/>Innstillingsmenye</li> </ol>                                    | n vises.                                                                                                    |                                                                                                |                                  |                                            |
| 2. Velg ikonet <usi<br>Menyen <usb> v</usb></usi<br>                                     | B> og trykk på skyvefel<br>vises.                                                                                  | tet.                                                                                           | r                                | Menyen USB                                 |
| 3. Beveg fingeren r<br>å velge innstillin                                                | mot venstre og høyre på<br>g.                                                                                      | å skyvefeltet for                                                                              | PC 1                             | USB<br>/ PC 2                              |
| <ol> <li>Når innstillingen<br/>USB-innstillingen</li> </ol>                              | i <b>er fullført, trykker du p</b><br>er fullført.                                                                 | å skyvefeltet.                                                                                 |                                  |                                            |
| 5. Berør MENU.<br>Innstillingsmenye                                                      | n lukkes.                                                                                                    |                                                                                                |                                  |                                            |
| ■ Volumet er for hø<br>Juster volumet.                                                   | øyt/lavt [Volume] (Volum                                                                                           | 1)                                                                                             |                                  |                                            |
| 1. Trykk på skyvefe<br>Volummenyen vis                                                   | es.                                                                                                    |                                                                                                |                                  | Volummeny<br>Volume                        |
| 2. Beveg fingeren r<br>å justere volume<br>Beveg fingeren m<br>for å heve volume         | mot venstre og høyre på<br>et.<br>iot venstre for å senke vo<br>et.                                                | å <b>skyvefeltet for</b><br>lumet, og mot høyre                                                |                                  | 15                                         |
|                                                                                          |                                                                                                    |                                                                                                |                                  |                                            |
| Obs <ul> <li>Obs</li> <li>Slå av skjermen h</li> </ul>                                   | ıvis du ikke skal bruke de                                                                                         | en i en lengre periode.                                                                        | Hvis du trekk                    | ker ut strømkabelen,                       |

# Velge skjermmodus

Ved å bytte fargemodus kan du enkelt angi riktig visningsmodus.

# Fargemodus

(For PC-innsignal)

| (                            |                                                                               |
|------------------------------|-------------------------------------------------------------------------------|
| Text (Tekst)                 | Passer til visning av tekst for tekstbehandlingsdokumenter eller regneark.    |
| Picture (Bilde)              | Passer til visning av bilder som for eksempel fotografier eller andre bilder. |
| Movie (Film)                 | Passer til avspilling av animerte bilder.                                     |
| Custom (Tilpasset)<br>(PCx*) | Brukes til å angi ønskede innstillinger.                                      |
| sRGB                         | Passer til fargeavstemming med sRGB-kompatible eksterne enheter.              |

## (For VIDEO-innsignal)

| Standard<br>(Standard)          | Standard videovisning.                     |
|---------------------------------|--------------------------------------------|
| Soft (Myk)                      | Passer til kinoeffekt osv.                 |
| Dynamic<br>(Dynamisk)           | Passer for et bilde med tydelige konturer. |
| Custom (Tilpasset)<br>(VIDEOx*) | Brukes til å angi ønskede innstillinger.   |

\* Det valgte innsignalet vises.

# **1** Berør MENU.

Innstillingsmenyen vises.

# 2 Velg ikonet <Color> (Farge) og trykk på skyvefeltet.

Menyen <Color> (Farge) vises.

# 3 Velg ikonet <Color Mode> (Fargemodus) og trykk på skyvefeltet.

Menyen <Color Mode> (Fargemodus) vises.

# **4** Beveg fingeren mot venstre og høyre på skyvefeltet for å velge modus.

- **5** Trykk på skyvefeltet ved ønsket fargemodus. Den valgte modusen angis.
- 6 Berør MENU.

Innstillingsmenyen lukkes.

# Menyen Color (Farge)

Color : Custon(PCI)

# Menyen Color Mode (Fargemodus)

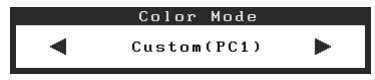

| [                          | Før bruk Installasjon Innstilling/ju                                                                                                    | ustering Feilsøking                          |
|----------------------------|----------------------------------------------------------------------------------------------------|----------------------------------------------|
| J                          | ustere lysstyrke                                                                                                    |                                              |
| <b>Bri</b><br>Skje<br>sens | <b>ightRegulator</b><br>ermens lysstyrke justeres automatisk i henhold til både lysstyrken i bildet<br>soren nederst på skjermen.                                                                  | og i omgivelsene, som registreres av         |
| Ма                         | anuell innstilling                                                                                                    |                                              |
| 1                          | <b>Berør</b> MENU.<br>Innstillingsmenyen vises.                                                                                                    |                                              |
| 2                          | Velg ikonet <color> (Farge) og trykk på skyvefeltet<br/>Menyen <color> (Farge) vises.</color></color>                                                                                              | Menyen Color (Farge)                         |
| 3                          | Velg ikonet <brightness> (Lysstyrke) og trykk på<br/>skyvefeltet.<br/>Menyen <brightness> (Lysstyrke) vises.</brightness></brightness>                                                             | Color : Custom(PCl)  Exightness              |
| 4                          | Beveg fingeren mot venstre og høyre på<br>skyvefeltet for å justere lysstyrken.<br>Beveg fingeren mot venstre på skyvefeltet for å gjøre<br>bildet mørkere, og til venstre for å gjøre det lysere. | Menyen Brightness (Lysstyrke) Brightness 50% |
| 5                          | <b>Trykk på skyvefeltet ved ønsket lysstyrke.</b><br>Den angitte lysstyrken lagres.                                                                                                    |                                              |
| 6                          | <b>Berør</b> MENU <b>.</b><br>Innstillingsmenyen lukkes.                                                                                                    |                                              |
| 0                          | bs                                                                                                    |                                              |

• Ikke dekk til sensoren.

| Før bruk      | Installasjon | / Innstilling/justering | Feilsøking |
|---------------|--------------|-------------------------|------------|
| Ikke noe bild | e            |                         |            |

Hvis det ikke vises noe bilde på skjermen selv etter at følgende tiltak er utført, må du kontakte leverandøren.

# 1. Sjekk strømindikatoren.

| Symptom        | Status                          | Mulig årsak og tiltak                                                                  |
|----------------|---------------------------------|----------------------------------------------------------------------------------------|
| lkke noe bilde | Strømindikatoren lyser ikke.    | Sjekk om strømkabelen er riktig tilkoblet.<br>Berør 也.                                 |
|                | Strømindikatoren lyser oransje. | Bytt innsignal med INPUT.                                                              |
|                |                                 | (Når PC-innsignal brukes,)<br>Trykk på en tast på tastaturet eller klikk med<br>musen. |
|                |                                 | Slå på PCen.                                                                           |
|                |                                 | (Når VIDEO-innsignal brukes,)<br>Slå på AV-utstyret.                                   |
|                | Strømindikatoren lyser blått.   | Sjekk om det eksterne utstyret er riktig koblet til skjermen.                          |
|                |                                 | (Når PC-innsignal brukes,)<br>Kontroller innstillingen for forsterking*.               |
|                |                                 | (Når VIDEO-innsignal brukes,)<br>Kontroller innstillingen for feltfrekvens*.           |

\* Du finner mer informasjon om justering av forsterkning og feltfrekvens i brukerveiledningen på CD-ROMen.

# 2. Sjekk feilmeldingen, som blir værende på skjermen.

Disse meldingene vises når innsignalet er feil, selv om skjermen fungerer.

| Symptom                                                           | Status                                                                                                    | Mulig årsak og tiltak                                                                                                    |
|-------------------------------------------------------------------|----------------------------------------------------------------------------------------------------|----------------------------------------------------------------------------------------------------|
| PC 1<br>Signal Error<br>fD:162.0MHz<br>fH: 75.0kHz<br>fV: 60.0 Hz | Frekvensen for signalet som<br>sendes fra PCen, er utenfor det<br>spesifiserte området.<br>(Slik signalfrekvens vises i<br>rødt.) | Bytt til riktig modus ved hjelp av grafikkortets<br>hjelpeprogram. Du finner mer informasjon i<br>veiledningen for grafikkortet.     |
| VIDEO 1<br>Signal Error                                           | Frekvensen for signalet som<br>sendes fra AV-utstyret, er<br>utenfor det spesifiserte<br>området.                                 | (Når VIDEO-innsignal brukes,)<br>Du kan bekrefte det digitale signalformatet ved<br>å se i veiledningen for det tilkoblede utstyret. |

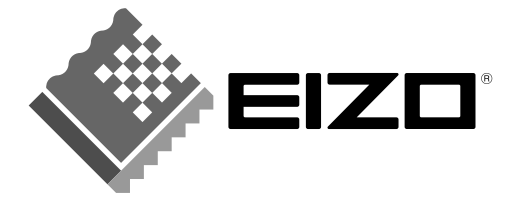

#### EIZO NANAO CORPORATION

153 Shimokashiwano, Hakusan, Ishikawa 924-8566 Japan Phone: +81 76 277 6792 Fax: +81 76 277 6793

#### EIZO NANAO TECHNOLOGIES INC.

5710 Warland Drive, Cypress, CA 90630, U.S.A. Phone: +1 562 431 5011 Fax: +1 562 431 4811

#### EIZO EUROPE AB

Lovangsvagen 14 194 61, Upplands Väsby, Sweden Phone: +46 8 590 80 000 Fax: +46 8 590 91 575

#### EIZO NANAO AG

Moosacherstrasse 6, Au CH - 8820 Wadenswil, Switzerland Phone: +41-0-44 782 24 40 Fax: +41-0-44 782 24 50

# Avnet Technology Solutions GmbH

Lötscher Weg 66, D-41334 Nettetal, Germany Phone: +49 2153 733-400 Fax: +49 2153 733-483

http://www.eizo.com

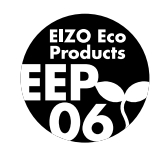